## epati

Campus Settings Product: Antikor v2 - Next Generation Firewall Guides

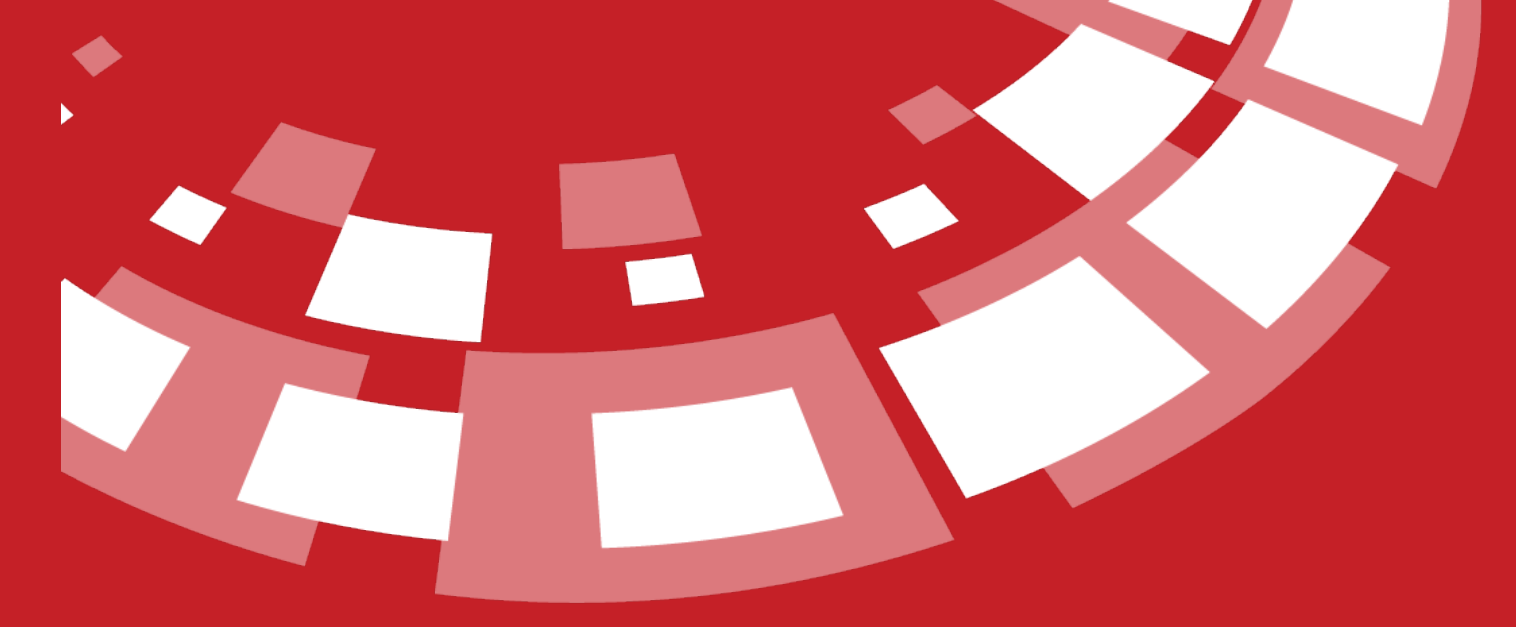

www.epati.com.tr

## **EPOTÍ** Campus Settings

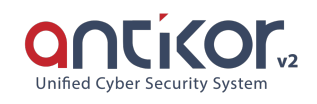

This enables importing RRD graphics from links creating by drawing RDD graphics of external sites via outgoing Ethernet in the System. At the same time, it provides real-time number of Active devices. It is sufficient to paste created links into relevant fileds in ULAKBIM end statistics.

| Camp        | ous Settings |                            | 2 Reload + Add                                                            |
|-------------|--------------|----------------------------|---------------------------------------------------------------------------|
| XLS CSV PDF |              |                            | III Show/Hide → Records Per Page OK <b>T</b> Filter <b>#</b> Reset Filter |
| #           | Campus Name  | 🕼 Number of Active Devices | 1 Transactions                                                            |
| 1           | A Campus     |                            | (2' Edit)                                                                 |
| 2           | B Campus     |                            | 🕼 Editt 🍵 Delete 🔹 VLANs 🔺 RRD Download Links 🔛 Graphics                  |
|             |              |                            | e c 1 x x                                                                 |

Click on Add button,

Note: In the screenshot above, the Number of Active Devices is not seen because no VLANs are added to Campus A and B.

| Campus Settings - New Record |                    |  |                 |  |
|------------------------------|--------------------|--|-----------------|--|
| Campus Na                    | me                 |  |                 |  |
|                              |                    |  |                 |  |
|                              |                    |  | 🖉 Cancel 🕒 Save |  |
| FIELD                        | DESCRIPTION        |  |                 |  |
| Campus Name                  | Enter campus name. |  |                 |  |

To add VLANs related to related site, click on VLANs button.

| # | Campus Name | 👫 Number of Active Devices | ↓↑ Actions |
|---|-------------|----------------------------|------------|
| 1 | A Campus    |                            | C2 Edit    |
| 2 | C Campus    |                            | C? Edit    |
| 3 | E Campus    |                            | C# Edit    |
| 4 | G Campus    |                            | C? Edit    |

## Related VLANs are added from the Add button.

| FIELD        | DESCRIPTION                        |  |
|--------------|------------------------------------|--|
| VLANs        | Add VLANs to be added to site.     |  |
| Transactions | The deletion process is done here. |  |

| VLANs - New Ree                                               | cord                                                                                                    | ×               |                     |  |
|---------------------------------------------------------------|----------------------------------------------------------------------------------------------------|-----------------|---------------------|--|
| Connect<br>VL                                                 | ed Select<br>AN                                                                                                    | Ŧ               |                     |  |
|                                                               | DESCRIPTION                                                                                                    | ⊘ Cancel 🖺 Save |                     |  |
| Connect VLAN                                                  | Add VLANs to be added to site.                                                                                                    |                 |                     |  |
| <mark>ePati Cyl</mark><br>Mersin Ur<br>Teknoparl<br>Zip Code: | <mark>per Security Technologies Inc.</mark><br>iversitesi Ciftlikkoy Kampusu<br>< Idari Binasi Kat: 4 No: 411<br>33343 Yenisehir / MERSIN / TURKIYE |                 | <ul> <li></li></ul> |  |